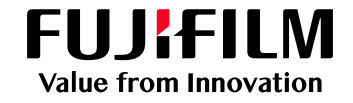

# 複合機認証手順

#### 1 初期画面

初期状態では以下のような画面が表示されます。

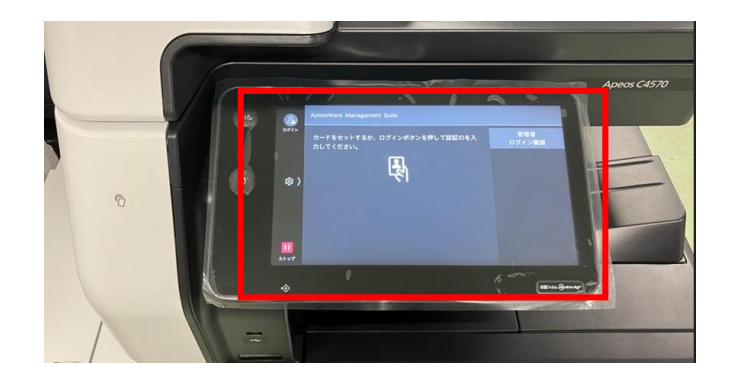

### 2 学生証をかざす

図に記載されている通り、学生証をかざして 認証を行ってください。

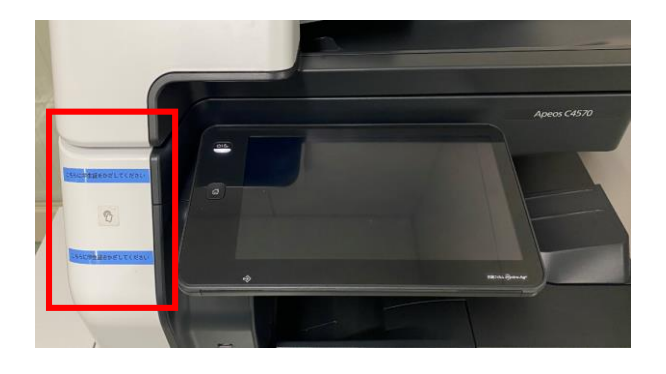

### 3 認証成功

プリントジョブが存在する場合は、 「オンデマンドプリント」画面が表示されます。

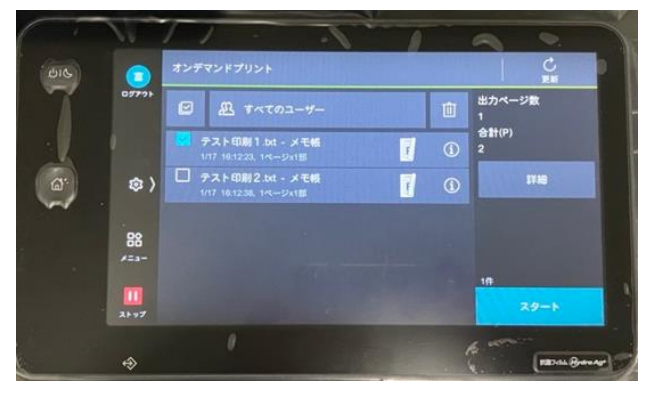

#### プリントジョブが存在しない場合は、 トップ画面が表示されます。

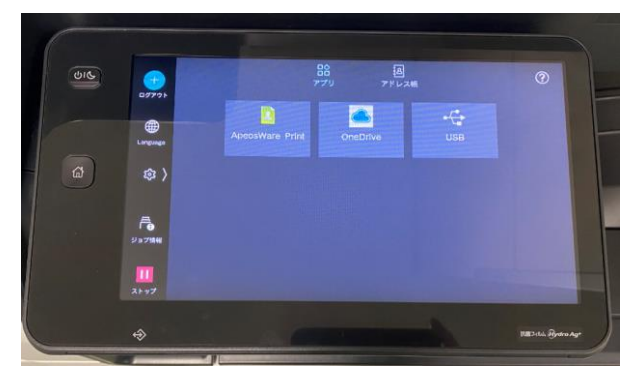

### 4 学生証を忘れた場合

学生証を忘れた場合は、手入力にて認証が可能です。 画面左上のアイコン

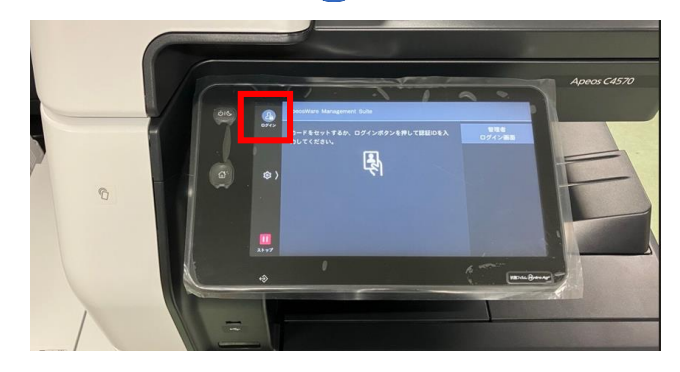

学内端末にログインする際と同様のIDとPW を入力します。

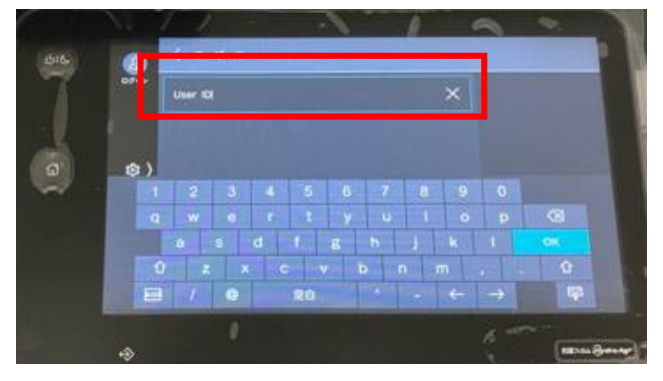

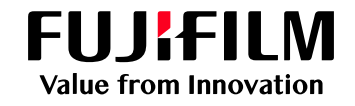

# 複合機からのプリント出力手順

### 1 学生証をかざす

図に記載されている通り、学生証をかざ して認証を行って下さい。

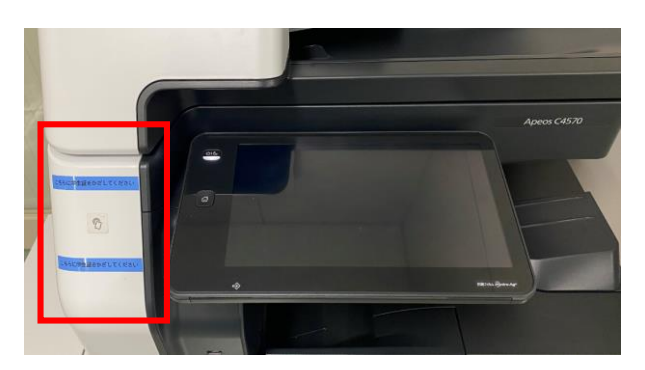

# 2 ジョブリスト表示

24時間以内に印刷を実行したご自身の ジョブがリスト表示されます。

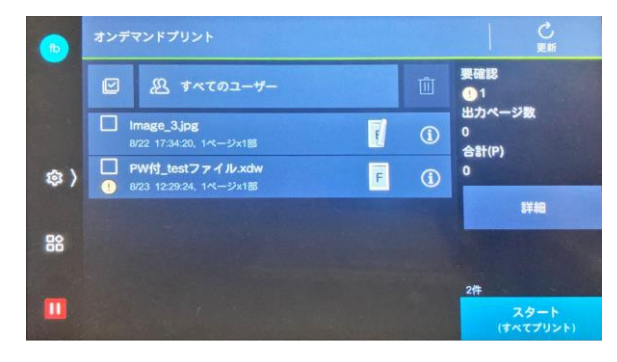

## > 複合機トップ画面から表示する場合

赤枠内の「ApeosWare Print」ボタン を押して下さい。

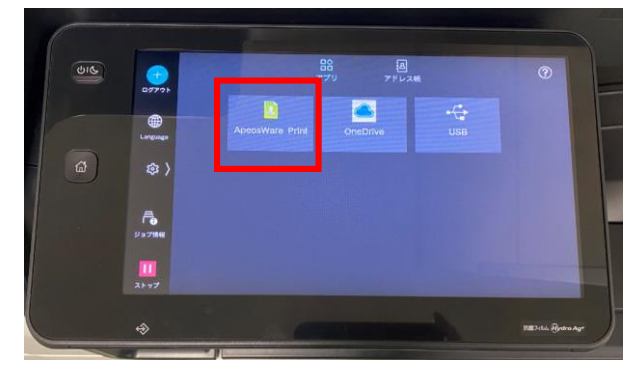

3 ファイルを選択

プリント出力したいジョブを選択し、 プリント指示を行って下さい。

| <b>b</b>  | オンデマンドプリント                                                                                        |                      |
|-----------|---------------------------------------------------------------------------------------------------|----------------------|
|           | <ul> <li>图 まへてのユーザー</li> </ul>                                                                    | 要確認<br>① 1           |
|           | <mark>mage_3.jpg</mark><br>/22 17:34:20, 1ページx1部                                                  | 出力ページ数<br>1<br>合計(P) |
| \$        | PW付_testファイル.xdw         F         ①           9/23         12:29:24, 1ページx1部         F         ① | 5                    |
| <u>eo</u> |                                                                                                   | 詳細                   |
| 00        |                                                                                                   |                      |
|           |                                                                                                   | スタート                 |

# 4 現在の保有ポイントを確認する場合

歯車マークをタップすると現在の 保有ポイントが表示されます。

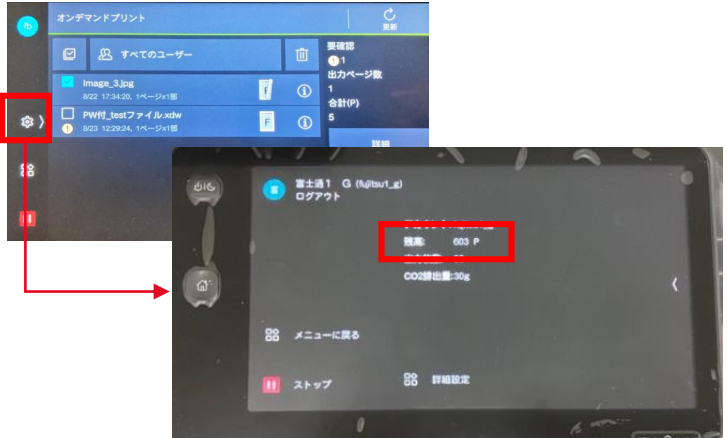

### 5 ポイント不足の場合

ポイントが不足している場合、以下のエラー メッセージが表示され、プリントできません。

| D          |                            |                |  |
|------------|----------------------------|----------------|--|
|            |                            |                |  |
| <b>傘</b> 〉 | 残高が不足しているため、選択され;<br>できません | たジョブをプリントすることは |  |
| 8          |                            |                |  |
|            |                            |                |  |